## Weapons Carry License Application

- 1. Click the link provided <a href="http://ez-filing.net/ga-applications/">http://ez-filing.net/ga-applications/</a>
- 2. At the ez-filing website, select the County from the drop-down list.
- 3. Click the 'WEAPONS CARRY LICENSE' link to open the application screen.
- 4. Inside the application, select the Application Type: New Application or Renewal
- 5. Fill out the application and answer the questionnaire.
- 6. Hit Submit.

7. A message will appear for required fields that are not completed. A message is also displayed for invalid entries.

8. After successfully submitting the application, summary information will be provided. Save the information provided and bring to probate court.